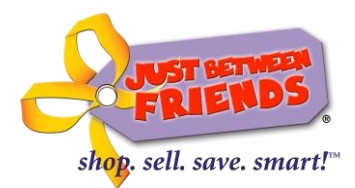

### Welcome to the new Just Between Friends website!

We hope you find the new website to be even more user friendly than the previous site! We know, though, that with any new technology, there can be a bit of a learning curve. Yeesh. We know...not a lot of fun. But! We promise, once you get the hang of it, this will be soooo much easier to use! Follow these steps to access the features and functionality you use most within the JBF website.

You may now sign up for events, access My JBF Tags, and select volunteer shifts *directly* through the JBF website! This eliminates the need to go to different websites to manage your JBF information—it is seamless and simple. Just follow the steps outlined below.

**STEP 1:** Go to www.jbfsale.com/(sale name). Choose the city and state in which you would like to participate.

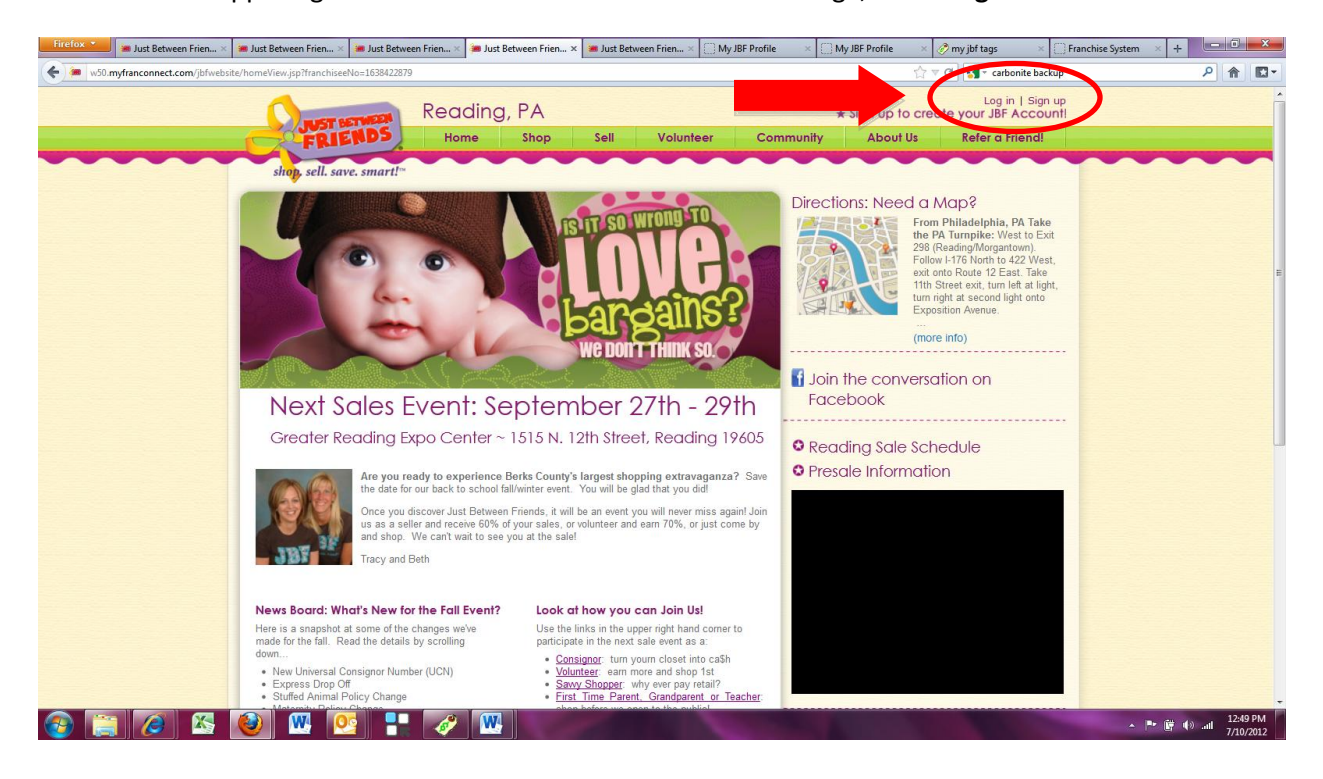

STEP 2: In the upper right hand corner of the sales event Home Page, click "Log In."

# www.jbfsale.com

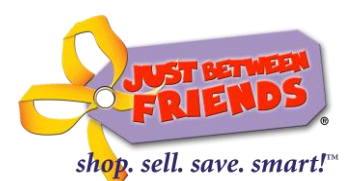

**STEP 3:** If this is your FIRST time logging into the *NEW* system, click on "FORGOT PASSWORD". A temporary password will be emailed to you.

| Firefox * | 📕 🇯 Just Between Frien    | 🗯 Just Between Frien   | 🗯 Just Between Frien            | 🗯 Just Between Frien                      | My JBF Profile ×                         | 🗯 Just Between Frien | My JBF Profile                           | My JBF Profile                                                | 🧷 my jbf tags      | Franchise System | +      | - 0            | x             |
|-----------|---------------------------|------------------------|---------------------------------|-------------------------------------------|------------------------------------------|----------------------|------------------------------------------|---------------------------------------------------------------|--------------------|------------------|--------|----------------|---------------|
| + 🗍 myt   | franconnect.com https://w | ww50.myfranconnect.con | n/myjbfprofile/?franchisee      | =1638422879                               |                                          |                      |                                          | ☆ ≂ C                                                         | 🚼 👻 carbonite back | up               | ,      | P 🏫            | -             |
|           |                           |                        |                                 |                                           | shop.                                    | SEII. save. smart    | i.                                       |                                                               |                    |                  |        |                |               |
|           |                           |                        | JBF Lo                          | og In                                     |                                          | Forgo                | t Password   Sig                         | gn Up Now   Supp                                              | port               |                  |        |                |               |
|           |                           |                        | 3380U                           |                                           |                                          |                      |                                          |                                                               | 40                 |                  |        |                |               |
|           |                           |                        |                                 |                                           |                                          |                      |                                          |                                                               |                    |                  |        |                |               |
|           |                           |                        | My JBF Pro                      | ofile:                                    |                                          |                      | Don't have                               | a JBF Log in?                                                 |                    |                  |        |                |               |
|           |                           |                        | Log in to your<br>Remember to r | account to registe<br>egister for each sa | r for upcoming eve<br>ales event each se | ents.<br>ason!       | No Worr<br>"Sign Up Now"<br>for your ERE | ries! Just click<br>" above and register<br>=E account today! |                    |                  |        |                |               |
|           |                           |                        | Email Addre                     | ess:                                      |                                          |                      | ior your the                             | LE decount today:                                             |                    |                  |        |                |               |
|           |                           |                        | l                               |                                           |                                          |                      | H.G                                      |                                                               |                    |                  |        |                |               |
|           |                           |                        | Password:                       |                                           |                                          | _                    |                                          |                                                               |                    |                  |        |                |               |
|           |                           |                        | Log In                          |                                           |                                          |                      |                                          |                                                               |                    |                  |        |                |               |
|           |                           |                        |                                 | We lo                                     | ook forward to see                       | eing you at our n    | ext sales event!                         |                                                               |                    |                  |        |                |               |
| <b>@</b>  | 3 🙆 🚳                     | <b>(</b>               |                                 | Ø                                         | 100                                      |                      |                                          |                                                               |                    | A   <b>B</b> *   | Ē () . | 12:50<br>7/10/ | 5 PM<br>/2012 |

**STEP 4:** Log into the system using your email address and the temporary password you just received. After you log in, please change your password to one that is easy for you to remember. Though, if you DO forget your password, in the new system, it's super easy to get a new one. So no worries!

| Titeloc 🐂 Just Between Frien 🗰 Just Between Frien 🗰 Just Between Frien 🗰 Just Between Frien 🗰 Just Between Frien                                                                                                    | tween Frien My JBF Profile My JBF F                                                                                                    | Profile 🧭 my jbf tags                   | Franchise System + | - Incole |            |
|----------------------------------------------------------------------------------------------------|----------------------------------------------------------------------------------------------------|-----------------------------------------|--------------------|----------|------------|
| Compliancennect.com https://www.50.myfrancennect.com/myjhtprefile/Tranchisees163642203                                                                                                    |                                                                                                    | 습 후 C 📲 • carbonite back                | up                 | P 🕇      | <b>D</b> - |
| Stop sell. sav                                                                                                    | NDS                                                                                                    |                                         |                    |          |            |
| JBF Log In                                                                                                    | Forgot Password   Sign Up Nov                                                                                                    | w   Support                             |                    |          |            |
| 55 John Martin                                                                                                    | 1521-3                                                                                                    | and a                                   |                    |          |            |
| My JBF Profile:         Log in to your account to register for upcoming events.         Remember to register for each sales event each season         Email Address:         youremail@vet.com         Password:         Log in         We look forward to seeing you | Don't have a JEF L.<br>No Worried Just of<br>"Sign Up Now" above and<br>for your FREE account<br>For your FREE account<br>for your FREE account<br>to your FREE account | og In?<br>lick<br>d register<br>Licdeyt |                    | 10       | 0 PM       |

www.jbfsale.com

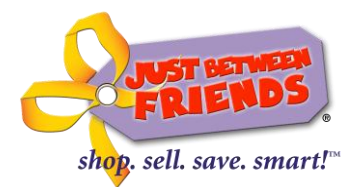

### STEP 5: My JBF Profile Page at a Glance

After you have logged in, you will notice everything you need to participate with a JBF sales event is right at your fingertips! There's a lot you can do from this page. The main functions of this page you will probably use the most include:

- A. Accessing the tagging site ("ENTER MY TAGS", circle A)
- B. Signing up for events (Click on the pink "SIGN UP" buttons to the right of each sales event in which you'd like to participate, circle B)
- C. Scheduling or modifying volunteer hours = "MY SHIFTS" on the left side of the page, circle C.

How cool is that?

| 👘 🧑 📰 👋 🚺 😵 Franchise System 🛛 🕹 My J                                                                    | BF Profile - Mo 🛛 🚳 NEW JBF Website Si 🧔 🔁 Franchise System | < 🐱 🎕 🕢 🔅 👘 🕼 🐗 🕪 10:42 AM                                                       |
|----------------------------------------------------------------------------------------------------|-------------------------------------------------------------|----------------------------------------------------------------------------------|
| Ny JBF Profile - Mozilla Firefox                                                                         | Paral Trank Mar. M. M                                       |                                                                                  |
| myfranconnect.com https://www50.myfranconnect.com/myjbfp                                                 |                                                             |                                                                                  |
| shop. sell. save. smart!"                                                                                | My JBF Profile<br>Universal Consignor Number: 3-462-XBK     | Change Password   Logout                                                         |
| Kathy Winslow                                                                                            | A. ENTER MY TAGS MESSA                                      | GES   REFER A FRIEND   MY PROFILE                                                |
|                                                                                                    |                                                             |                                                                                  |
| MY EVENTS View All                                                                                       | CLICK HERE to contact a sale coordinator.                   | UPCOMING EVENTS View Al                                                          |
| 20 OKC Fall 2012<br>AUG Oklahoma State Fair Park                                                         |                                                             | Zin < 100 miles Search                                                           |
| Shopper, Volunteer<br>Modify Delete                                                                      | JBF Location V SEN                                          | 03 Enid & Ponca City, OK SIGN UP<br>AUG Fall 2012                                |
| 15 Norman Fail 2012<br>OCT Cleveland County Fairgrounds<br>Errail Mailing List, Shopper<br>Modify Delete |                                                             | Oakwood Mail O4 Southwest Tulsa Fall SIGN UP C012 The Glenpool Conference Center |
|                                                                                                    |                                                             | 19 Tulsa Fall 2012 SIGN UP<br>AUG Tulsa EXPO Square and<br>Fairgrounds           |
| C. MY SHIFTS <u>View All</u>                                                                             |                                                             | 21 Lawton Fall 2012 SIGN UP<br>SEP Comanche County                               |
| Aug 2012 )<br>General                                                                                    |                                                             | Fairgrounds Annex                                                                |
| 10:00 AH 52:00 PM<br>Modify Delete                                                                       |                                                             | OCT Fall 2012<br>Spirit Bank Event Center                                        |
|                                                                                                    |                                                             |                                                                                  |
| Aug 2012 )<br>General                                                                                    |                                                             | JOIN MAILING LIST                                                                |
| 02:00 PM - 06:00 PM                                                                                      |                                                             | Oklahoma 🗸                                                                       |

# www.jbfsale.com

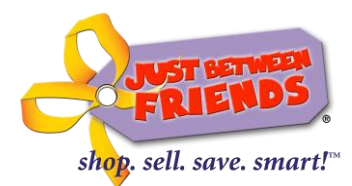

#### **STEP 6: SIGN UP TO PARTICIPATE!**

If you are signing up to participate in an event, click the pink "Sign Up" button from your "My JBF Profile" page. You will be taken to this page (below) where you may choose the way(s) in which you would like to participate in the event by selecting them under "Select JBF Groups." You can choose from categories or "groups" such as Consignor, First-Time Parent, and/or Teacher. Then, let us know how you heard about us by selecting the way you first heard about a JBF sale. Just remember to click the "SAVE" button before leaving the page to complete your sign up!

| Firefox *                                                                                     | 🗯 Just Between Frien. | 🗯 Just Between Frien                                               | 🯾 🗯 Just Between Frien                                                                                                    | 🗯 Just Between Frien                                         | My JBF Profile ×   | 🗯 Just Between Frien      | My JBF Profile      | My JBF Profile | 🧷 my jbf tags   | Franchise System | +      | - 0       | ×    |
|-----------------------------------------------------------------------------------------------|-----------------------|--------------------------------------------------------------------|----------------------------------------------------------------------------------------------------|--------------------------------------------------------------|--------------------|---------------------------|---------------------|----------------|-----------------|------------------|--------|-----------|------|
| 💽 🛄 myfranconnect.com https://www.50.myfranconnect.com/myjbfprofile/control/eventSignUpDetail |                       |                                                                    |                                                                                                    |                                                              |                    |                           | 👌 🔹 carbonite backu | ip             |                 | ۹ م              | •      |           |      |
|                                                                                               | sho                   | shop, sell. save. smart!"                                          |                                                                                                    |                                                              | My JE              | 3F Profi<br>or Number: Q- |                     | Change F       | Password   Logo | ut               |        |           |      |
|                                                                                               | John P                | John Panase ENTER MY TAGS   MESSAGES   REFER A FRIEND   MY PROFILE |                                                                                                    |                                                              |                    |                           |                     |                |                 |                  |        |           |      |
|                                                                                               | -                     |                                                                    |                                                                                                    |                                                              |                    |                           |                     |                |                 |                  |        |           |      |
|                                                                                               |                       |                                                                    |                                                                                                    |                                                              |                    |                           |                     | _              |                 |                  |        |           |      |
|                                                                                               | SIGN L                | JP FOR THE EV                                                      | ENT: WESTERI                                                                                                    | MAINLINE F                                                   | ALL 2012           |                           |                     |                |                 |                  |        |           |      |
|                                                                                               | Thu, 13 9             | Sep 2012 09:00 AM -                                                | Sat, 15 Sep 2012 0                                                                                                    | 6:00 PM                                                      |                    |                           |                     |                |                 |                  |        |           |      |
|                                                                                               | JBF of W              | estern Mainline Fall/                                              | Winter Consignment                                                                                                    | Sales Event                                                  |                    |                           |                     |                |                 |                  |        |           |      |
|                                                                                               |                       |                                                                    |                                                                                                    |                                                              |                    |                           |                     |                |                 |                  |        |           |      |
|                                                                                               | Select J              | BF Groups:                                                         |                                                                                                    |                                                              |                    |                           |                     |                |                 |                  |        |           |      |
|                                                                                               | Cons                  | signor                                                             |                                                                                                    | [                                                            | Email Mailing List |                           |                     |                |                 |                  |        |           |      |
|                                                                                               | First                 | Time Parent                                                        |                                                                                                    | L                                                            | Foster Parent      |                           |                     |                |                 |                  |        |           |      |
|                                                                                               | Gran                  | dParent<br>hor                                                     | _                                                                                                    | 8                                                            | Snopper            |                           |                     |                |                 |                  |        |           |      |
|                                                                                               | Teac                  | ner                                                                |                                                                                                    |                                                              |                    |                           |                     |                |                 |                  |        |           |      |
| <b>@</b>                                                                                      | Save                  | a You Hear About<br>Cancel                                         | Use Select<br>Select<br>Attended Prev<br>Business or Gr<br>Friend or Fam<br>Internet<br>Newspaper or<br>Other<br>Radio<br>Saw JBF Signa | ious JBF Sale<br>oup or Organizatior<br>ly<br>Magazine<br>ge | Please Speci       | ffy: Select               |                     | -              |                 | A (*             | Ē 40 . | .all 7/10 | 2 PM |

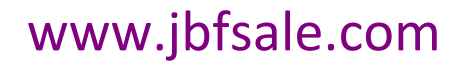

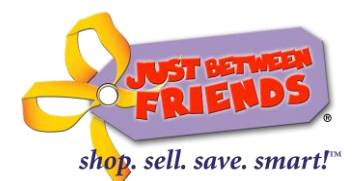

### STEP 7: READY, SET, TAG!

When you are ready to tag your items, enter the site as explained in the previous steps (you will now be able to log in from you're my JBF Profile page using the "Log In" feature in the upper right hand corner).

Click on "Enter My Tags" and you will be taken to the My JBF Tags barcode tagging site. *Please note: The tagging site does not work when using Google Chrome.* 

| Firefox 🛀 🗃 Just Between Fri 🎽 Just Between Fri 🎽 Just Between Fri                    | Just Between Fri My JBF Profile | 🥏 my jbf tags     | 🗯 Just Between Fri        | My JBF Profile | My JBF Profile ×                          | 🧷 my jbf tags                              | Franchise System  | +       | 0              | x       |
|---------------------------------------------------------------------------------------|---------------------------------|-------------------|---------------------------|----------------|-------------------------------------------|--------------------------------------------|-------------------|---------|----------------|---------|
| myfranconnect.com https://www50.myfranconnect.com/myjbfprofile/control                | ☆ マ C 🔮                         | ▼ carbonite backu | p                         | م              |                                           | •                                          |                   |         |                |         |
| Shop. sell. save. smart!"                                                             | MY<br>Universal Co              | JBF P             | rofile                    | үнн            |                                           | Change Pa                                  | assword   Logout  |         |                |         |
| John Panase                                                                           |                                 | ENT               | ER MY TAGS<br>ENTER MY TA | MESSAGE        | S   REFER A                               | FRIEND                                     | MY PROFILE        |         |                |         |
| MY EVENTS View All                                                                    | CLICK HERE to contact a sale    | e coordinator.    |                           |                | UPCOMI                                    | NG EVENTS                                  | S <u>View All</u> |         |                | Е       |
| SEP Greater Philadelphia Expo Center<br>Consignor, Shopper<br>Modify Delete           |                                 | JBF Loc           | ation                     | ✓ SEND         | Zip · · · · · · · · · · · · · · · · · · · | < 100 miles -<br>st Chester/M<br>Fall 2012 | edia SIGN UP      |         |                |         |
| 27 Reading - Fall 2012<br>SEP Greater Reading Expo Center<br>Shopper<br>Modify Delete |                                 |                   |                           |                |                                           | nuywine rouur                              |                   |         |                |         |
|                                                                                       |                                 |                   |                           |                | JOIN MA<br>Pennsylvar                     | ILING LIST                                 |                   |         |                |         |
| MY SHIFTS View All                                                                    |                                 |                   |                           |                | Lower Bu                                  | icks, PA 🕂                                 |                   |         |                |         |
| Sign-up & Shop Early                                                                  |                                 |                   |                           |                | Pittsburg                                 | h North, PA                                | F.                |         |                |         |
| When schedule is open.                                                                |                                 |                   |                           |                | Reading,                                  | PA 📻                                       |                   |         |                |         |
|                                                                                       |                                 |                   |                           |                | West Che                                  | ster/Media, F                              | PA 🕂              |         |                |         |
|                                                                                       |                                 |                   |                           |                | Western                                   | Main Line, PA                              | -                 |         |                |         |
| javaschptvoldij)                                                                      |                                 |                   | No.                       |                |                                           |                                            | × P* 1            | 🐺 🌗 .al | 1:16<br>7/10/2 | PM 2012 |

AND the good news—you're almost done!

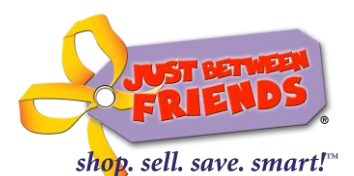

By clicking "Enter My Tags" from your "My JBF Profile" page, you will be taken directly to the *My JBF Tags* site.

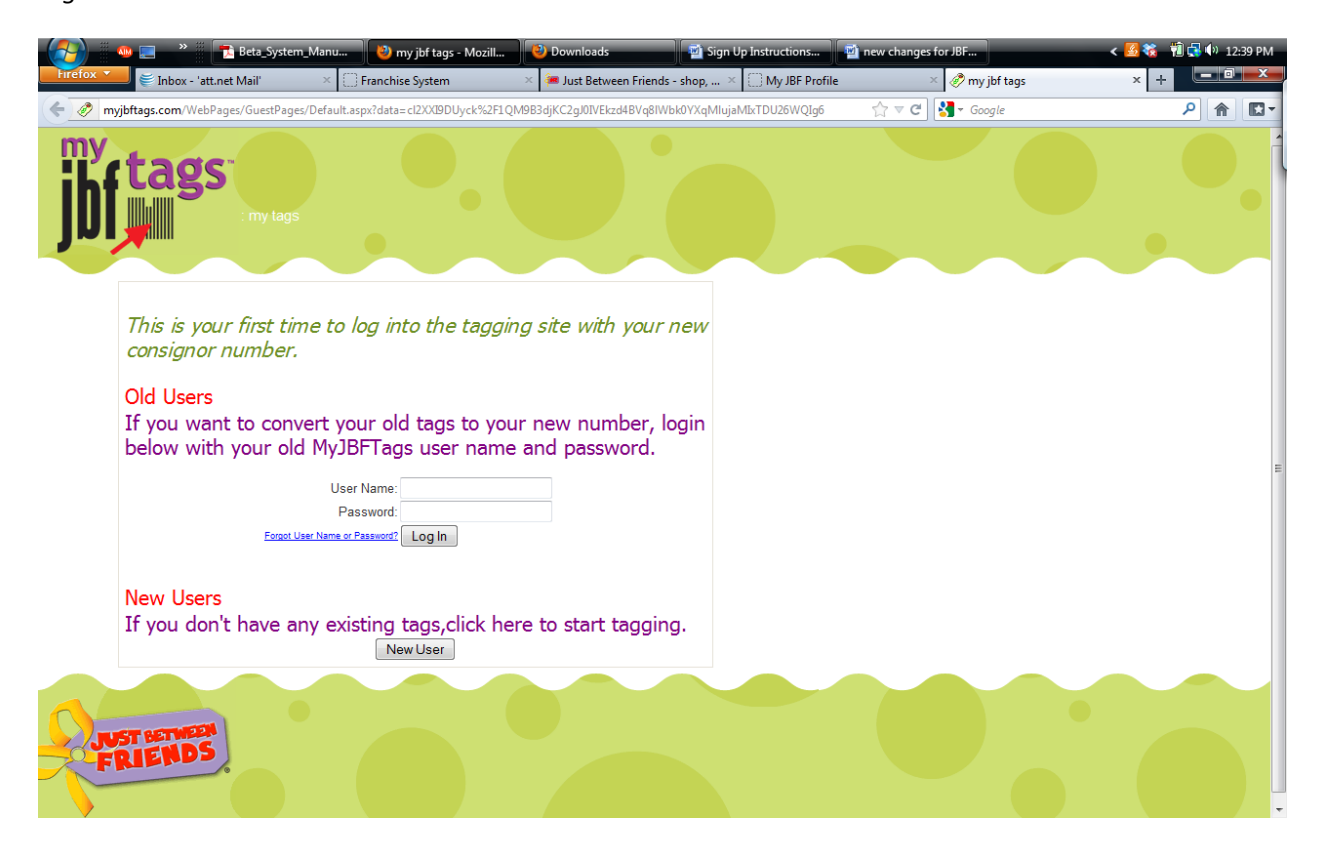

**PREVIOUS MY JBF TAGS USERS:** If you have used the JBF tagging site for past events, enter your **username** and **password** for your original MyJBFTags account. This will convert your old tags to your new number. After this initial step, you will not have to do this step again. You will just click "enter my tags" and begin entering tags.

**NEW USERS: If this is your first time using MY JBF TAGS**, select *NEW USER* and your new tagging account will be created automatically. Please Note: If you create a NEW ACCOUNT in the system yet already have tags created under a previous account, you will no longer have access to those tags. The NEW USER account set up is for users who have not previously created any tags in the system.

### That should do it! If you run into any trouble with the system, please contact us at

<u>dawn@jbfsale.com</u> or call 317.379.9343. Thank you for participating with Just Between Friends, the Nation's Leading Children's & Maternity Consignment Sales Event!™